## How to login through 2FA for Jira: U2F & TOTP in JSMobile

- 1. How to start using 2FA for Jira: U2F & TOTP?
  - a. Follow the instruction in this Documentation step by step to demonstrate how to log in to Jir using 2FA for Jira: U2F & TOTP from web
- 2. How to login through 2FA for Jira: U2F & TOTP in Mobile For Jira.
  - a. Step 1: In login screen enter your URL in field

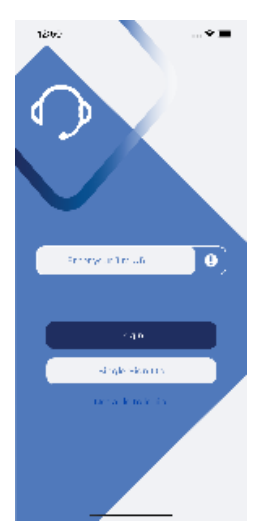

- b. Step 2: Press on Single-Sign-On button
- c. Step 3: Log in with your credentials (username and password) as usual. Then press Log In

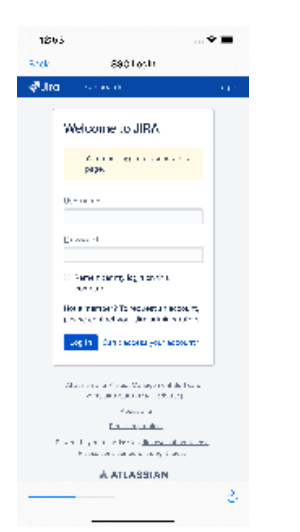

d. Step 4: Enter the verification code generated by Authenticator mobile app

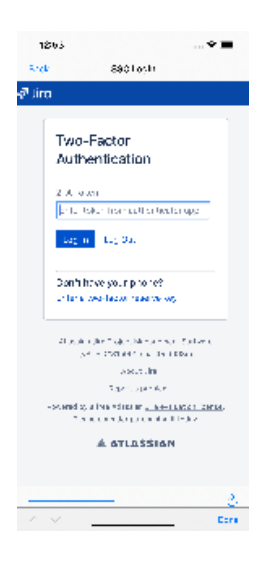

e. step 5: Press Log In, you will be redirected to JSMobile Portal screen.